# MCD Indexes

- Specific query results shown in this presentation only apply for the week in which the slides were created as the MCD is updated on a weekly basis and query results change over time.
- This document may be redistributed.

## MCD Indexes

CMS CCSQ Team Fu Associates Coverage Team October 12, 2016

### Agenda: A Review of the MCD Indexes National and Local Documents MAC Contacts

Part I: National Coverage Documents

- NCAs
- CALs
- NCDs
- Meetings and Assessments
- Medicare Coverage Documents

Part II: Local Coverage Documents and Contacts

- Local Coverage Determinations
- Local Coverage Articles
- Medicare Administrative Contractor (MAC) Contacts

# Part I National Coverage Indexes

The National Coverage Index includes 5 sections, 6 document types, and other information. The most searched are the NCAs, CALs, and NCDs. The page changes often given the ability to add content by end user (Public Comment) or by CMS (MCD Categories).

#### 🔵 Indexes

Indexes provide users with pre-defined lists of National and Local Coverage documents. You may begin by selecting National Coverage or Local Coverage and then selecting a particular Index. Use the Advanced Search feature if you are looking for a particular National or Local Coverage document.

| Lipanu Au Conapse P | Expand All Collapse A | ٩I |
|---------------------|-----------------------|----|
|---------------------|-----------------------|----|

| ► <u>National Coverage</u>                                                    |               |
|-------------------------------------------------------------------------------|---------------|
| National Coverage Analyses (NCAs)                                             | [221 Records] |
| Open NCAs                                                                     | [5 Records]   |
| Closed NCAs                                                                   | [216 Records] |
| NCAs Open For Public Comment                                                  | [2 Records]   |
| Coding Analyses for Labs (CALs)                                               | [37 Records]  |
| Closed CALs                                                                   | [37 Records]  |
| National Coverage Determinations (NCDs)                                       | [342 Records] |
| NCDs Listed Alphabetically                                                    | [342 Records] |
| NCDs by Chapter/Section                                                       | [342 Records] |
| Lab NCDs                                                                      | [24 Records]  |
| Meetings And Assessments                                                      | [163 Records] |
| Medicare Evidence Development & Coverage Advisory Committee (MEDCAC) Meetings | [66 Records]  |
| Technology Assessments                                                        | [97 Records]  |
| Medicare Coverage Documents                                                   | [20 Records]  |
| CMS Solicitation of Public Comments.                                          | [3 Records]   |
| Compendia                                                                     | [6 Records]   |
| Expedited Process to Remove National Coverage Determinations                  | [4 Records]   |
| Guidance Documents                                                            | [3 Records]   |
| National Benefit Category Analyses                                            | [3 Records]   |
| Potential National Coverage Determination (NCD) Topics                        | [1 Record]    |

# National Coverage Analyses (NCAs)

NCAs outline the process of reviewing information on the path to making a National Coverage Determination (NCD). Within an NCA, you will find the tracking sheet, a proposed decision memorandum and the final decision memorandum.

- Open NCA the process is underway and a decision has not yet been made.
- Closed NCA the final decision memorandum has been issued.
- NCAs Open For Public Comment one of the public comment periods in the NCA process is currently accepting comments.

### Medicare National Coverage Lifecycle

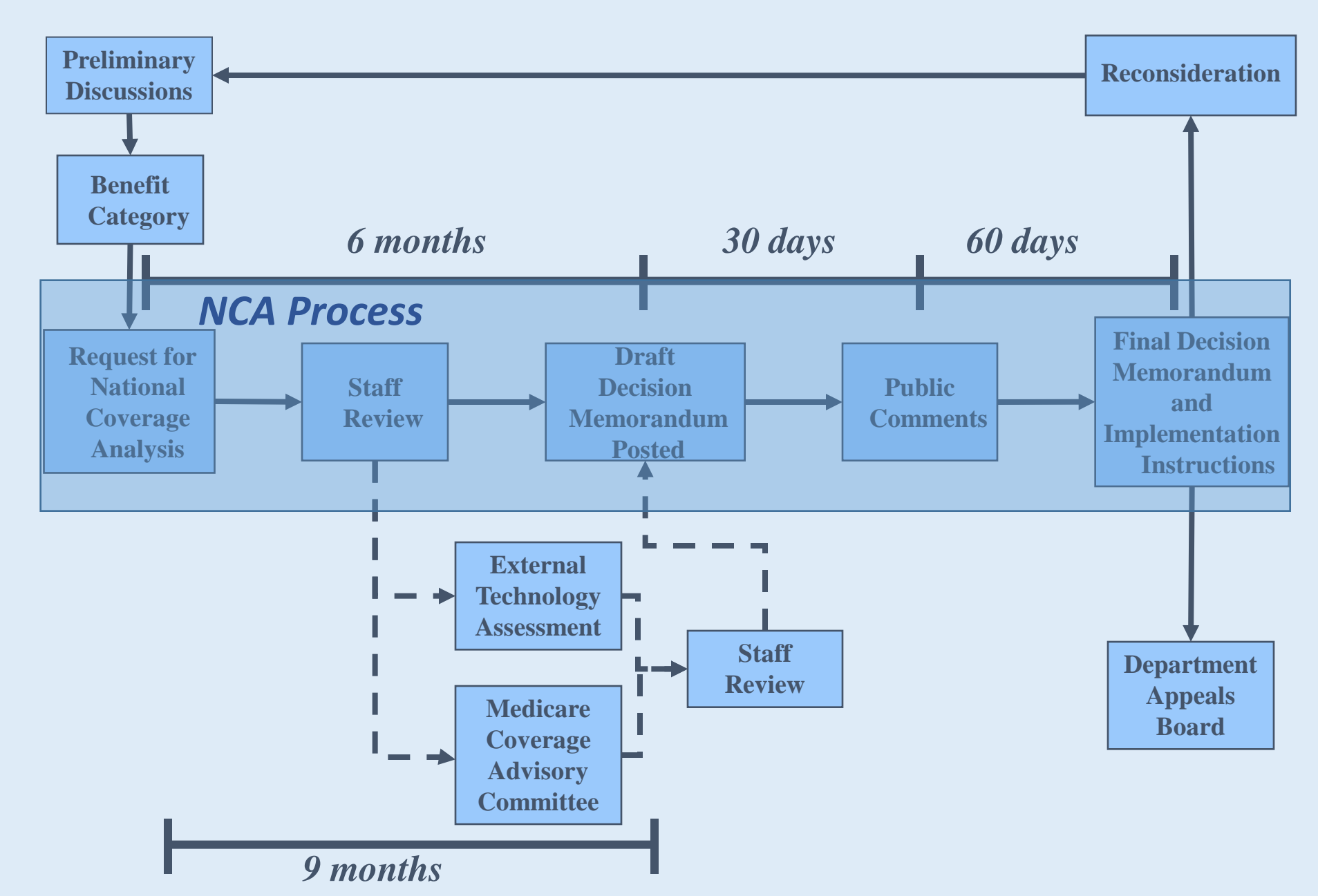

# Open NCAs

- Open NCAs are listed alphabetically in the MCD Index.
- They typically include sections for documents, contacts and the history of the consideration.
- ✤ A COMMENT button indicates the NCA is Open for Public Comment.
- The PDM display note indicates that the Proposed Decision Memo associated to an NCA is open for public comment.

| Open NCAs Alphabetical Index Results     [5 Rec                                   |                                                   |       |      |       |      |       |      | [5 Records] |    |       |       |        |        |        |         |        |        |       |       |       |       |      |       |   |   |   |   |   |             |
|-----------------------------------------------------------------------------------|---------------------------------------------------|-------|------|-------|------|-------|------|-------------|----|-------|-------|--------|--------|--------|---------|--------|--------|-------|-------|-------|-------|------|-------|---|---|---|---|---|-------------|
| Selec                                                                             | ct a link:                                        |       | 0-9  | А     | В    | С     | D    | Е           | F  | G     | н     | ΙJ     | K      | L      | М       | Ν      | 0      | Р     | Q     | R     | S     | Т    | U     | V | W | Х | Υ | Ζ |             |
|                                                                                   |                                                   |       |      |       |      |       |      |             | 1  | Pleas | e No  | te: On | ly dis | playir | ig link | ked le | etters | for w | vhich | there | e are | reco | ords. | - |   |   |   |   |             |
| Page                                                                              | Page 1 of 1 View Items Per Page: 25 V             |       |      |       |      |       |      |             |    |       |       |        |        |        |         |        |        |       |       |       |       |      |       |   |   |   |   |   |             |
|                                                                                   | NCA TI                                            | LE    |      |       |      |       |      |             |    |       |       |        |        |        |         |        |        |       |       |       |       |      |       |   |   |   |   |   | SELECT ALL  |
| H Hyperbaric Oxygen (HBO) Therapy (Section C, Topical Oxygen) (1st Recon)         |                                                   |       |      |       |      |       |      |             |    |       |       |        |        |        |         |        |        |       |       |       |       |      |       |   |   |   |   |   |             |
| L                                                                                 | Leadless Pacemakers                               |       |      |       |      |       |      |             |    |       |       |        |        |        |         |        |        |       |       |       |       |      |       |   |   |   |   |   |             |
| Р                                                                                 | Percutar                                          | neous | Imag | je-gu | ided | d Lur | nbar | Dec         | om | press | ion f | or Lu  | mbar   | Spir   | al St   | teno   | sis (1 | lst R | ecor  | ח)    | P     | DM   |       |   |   |   |   |   |             |
| S                                                                                 | S Screening for Hepatitis B Virus (HBV) Infection |       |      |       |      |       |      |             |    |       |       |        |        |        |         |        |        |       |       |       |       |      |       |   |   |   |   |   |             |
| Supervised Exercise Therapy (SET) for Symptomatic Peripheral Artery Disease (PAD) |                                                   |       |      |       |      |       |      |             |    |       |       |        |        |        |         |        |        |       |       |       |       |      |       |   |   |   |   |   |             |
| Page                                                                              | Page 1 of 1 View Items Per Page: 25 V             |       |      |       |      |       |      |             |    |       |       |        |        |        |         |        |        |       |       |       |       |      |       |   |   |   |   |   |             |
|                                                                                   |                                                   |       |      |       |      |       |      |             |    |       |       |        |        |        |         |        |        |       |       |       |       |      |       |   |   |   |   |   | Back to Top |

## Open NCAs

- Click on the Tracking Sheet link for specific NCA information.
- View the Public Comments link to review comments submitted to CMS.
- ✤ An associated NCD will be shown here.
- To view the historical documents, click on the History of Considerations links.

| elect the Print Complete Record, Add to Basket or Email Record Buttons to print the record, to add it to your basket or to email the record<br>en for public comment, select the Comment Button to submit a public comment.                | d. If the record is                             |
|----------------------------------------------------------------------------------------------------|-------------------------------------------------|
| Print<br>Add ti<br>Email<br>Comm                                                                                                    | Complete Record<br>o Basket<br>I Record<br>nent |
| Documents                                                                                                    |                                                 |
| Tracking Sheet                                                                                                    |                                                 |
| View Public Comments                                                                                                    |                                                 |
| NCD for Hyperbaric Oxygen Therapy (20.29)                                                                                                    |                                                 |
|                                                                                                    | Back to Top                                     |
| ■ Contact(s)                                                                                                    |                                                 |
| Susan Miller, M.D.                                                                                                    |                                                 |
| Kimberly Long<br>kimberly.long@cms.hhs.gov<br>410-786-5702                                                                                                    |                                                 |
|                                                                                                    | Back to Top                                     |
| History of Considerations                                                                                                    |                                                 |
| Original Consideration for Hyperbaric Oxygen Therapy for Hypoxic Wounds and Diabetic Wounds of the Lower Extremities (CAG-00060N)<br>First reconsideration for Hyperbaric Oxygen (HBO) Therapy (Section C, Topical Oxygen) (this document) |                                                 |

# Open NCAs

- This slide displays the sections within the Tracking Sheet.
- The sections have been collapsed in order to view the entire Tracking Sheet. Users can expand or collapse each section in the Tracking Sheet.

| National Coverage Analysis (NCA) Tracking Sheet for Hyperbaric Oxygen (HBO)     Therapy (Section C, Topical Oxygen) (CAG-00060R) |                                                  |
|----------------------------------------------------------------------------------------------------|--------------------------------------------------|
| Expand All   Collapse All                                                                                                    |                                                  |
| + Issue                                                                                                    |                                                  |
| Back to Top                                                                                                    | The "Issue" link displays<br>the body of the NCA |
| ▪ Benefit Category                                                                                                    |                                                  |
| Back to Top                                                                                                    |                                                  |
|                                                                                                    |                                                  |
| Back to Top                                                                                                    |                                                  |
| ▪ Important Dates                                                                                                    |                                                  |
| Back to Top                                                                                                    |                                                  |
| + Contacts                                                                                                    |                                                  |
| Back to Top                                                                                                    |                                                  |
| + <u>Actions Taken</u>                                                                                                    |                                                  |
| Back to Top                                                                                                    |                                                  |

# Closed NCAs

Like open NCAs, closed NCAs also are listed alphabetically in the MCD Index.

- The [216 Records] notation in the blue banner indicates the number of currently closed NCAs.
- Users can click on the blue highlighted letters below to find a specific NCA by name.

| = (  | Closed NCAs Alphabetical Index Results     [216 Records] |                              |         |       |        |          |       |      |        |        |        |          |       |      |           |       |       |        |         |       |     |     |     |        |     |                |
|------|----------------------------------------------------------|------------------------------|---------|-------|--------|----------|-------|------|--------|--------|--------|----------|-------|------|-----------|-------|-------|--------|---------|-------|-----|-----|-----|--------|-----|----------------|
| Sele | ct a link:                                               |                              | 0-9     | Α     | в      | C D      | E     | F    | G      | н      | J      | К        | L     | м    | N O       | Р     | Q     | R      | S       | тι    | J V | v w | Х   | Y      | Ζ   |                |
|      |                                                          |                              |         |       |        |          |       |      | Pleas  | e Note | : Only | / displa | aying | link | ed letter | s for | whicł | h then | e are i | ecord | S.  |     |     |        |     |                |
| Page | e 1 of 9                                                 | En                           | ter Pag | je i  | Go to  | ) page   |       | F    | irst P | rev 1  | 234    | 456      | 7     | . D  | Next      | Þ     | Last  |        |         |       |     |     | Vie | ew Ite | ems | Per Page: 25 🗸 |
|      | NCA T                                                    | ITLE                         |         |       |        |          |       |      |        |        |        |          |       |      |           |       |       |        |         |       |     |     |     |        |     | SELECT ALL     |
| Α    | Abareli                                                  | x for t                      | he Tre  | eatme | ent o  | f Prosta | ite C | anc  | er     |        |        |          |       |      |           |       |       |        |         |       |     |     |     |        |     |                |
|      | Actinic Keratoses                                        |                              |         |       |        |          |       |      |        |        |        |          |       |      |           |       |       |        |         |       |     |     |     |        |     |                |
|      | Acupur                                                   | Acupuncture for Fibromyalgia |         |       |        |          |       |      |        |        |        |          |       |      |           |       |       |        |         |       |     |     |     |        |     |                |
|      | Acupur                                                   | ncture                       | for N   | ausea | a afte | er Cher  | noth  | erap | y and  | Post-  | opera  | itive F  | ain   |      |           |       |       |        |         |       |     |     |     |        |     |                |

# **Closed NCAs**

Unlike Open NCAs, the Documents section in Closed NCAs includes a link called "Decision Memo". The link opens to the Decision Summary which provides the final disposition, rationale, history, evidence and review of the NCA.

| ■ <u>Documents</u>                                             |
|----------------------------------------------------------------|
| Tracking Sheet                                                 |
| Proposed Decision Memo - 12/17/2004                            |
| Decision Memo - 03/15/2005                                     |
| View Public Comments                                           |
| NCD for Abarelix for the Treatment of Prostate Cancer (110.19) |
|                                                                |

### Decision Summary

The Centers for Medicare & Medicaid Services (CMS) has made the following determinations regarding the use of abarelix in the treatment of patients with prostate cancer.

1) Consistent with the specifications of the FDA labeling, the evidence is adequate to conclude that abarelix is reasonable and necessary as a palliative treatment in patients with advanced symptomatic prostate cancer in whom gonadotropin-releasing hormone (GnRH) agonist therapy is not appropriate, who decline surgical castration, and who present with one of the following:

(a) risk of neurological compromise due to metastases,

(b) ureteral or bladder outlet obstruction due to local encroachment or metastatic disease, or

(c) severe bone pain from skeletal metastases persisting on narcotic analgesia.

# NCAs Open for Public Comment

- Open NCAs in this section have two (2) comment periods during their life cycle. So, they are divided into two (2) tables: One for the Initial Comment Period; and one for the Proposed Decision Memo (PDM) Public Comment Period.
- It's easy to know when an NCA is in a comment period as the button displays on the main page.

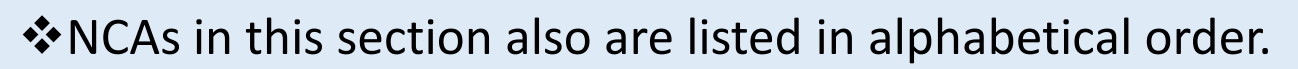

| Initial Public Comment Period Alphabetical Index Results                |                                                                                   |                          |                |  |  |  |  |  |  |
|-------------------------------------------------------------------------|-----------------------------------------------------------------------------------|--------------------------|----------------|--|--|--|--|--|--|
|                                                                         | - New                                                                             |                          | [1 Record]     |  |  |  |  |  |  |
| Select a link: 0-9 A B C D E F G H I J K L M N O P Q R S T U V W X Y Z  |                                                                                   |                          |                |  |  |  |  |  |  |
|                                                                         | Please Note: Only displaying linked letters for which there                       | are records.             |                |  |  |  |  |  |  |
| Page                                                                    | e 1 of 1                                                                          | View Items               | Per Page: 25 🗸 |  |  |  |  |  |  |
|                                                                         | NCA TITLE                                                                         | POST A COMMENT           | SELECT ALL     |  |  |  |  |  |  |
| S                                                                       | Supervised Exercise Therapy (SET) for Symptomatic Peripheral Artery Disease (PAD) | Comment                  |                |  |  |  |  |  |  |
| Page                                                                    | e 1 of 1                                                                          | View Items               | Per Page: 25 🗸 |  |  |  |  |  |  |
|                                                                         | Reconsiderations There are no                                                     | new Reconsiderations for | this period.   |  |  |  |  |  |  |
|                                                                         | Back to Top                                                                       |                          |                |  |  |  |  |  |  |
|                                                                         | Go to Initial Public Comment Period                                               |                          |                |  |  |  |  |  |  |
| Proposed Decision Memo Public Comment Period Alphabetical Index Results |                                                                                   |                          |                |  |  |  |  |  |  |
|                                                                         |                                                                                   |                          | Back to Top    |  |  |  |  |  |  |

Comment

# NCAs Open for Public Comment

# To post a comment, click on the **comment** button which opens the Submit a Public Comment page.

### The CMS PHI Posting Policy must be read and the disclaimer box checked before submitting a comment.

### Submit A Public Comment

Please use the form below to submit your comment. When your comment is received, you will receive an e-mail confirmation. For more information about the public comment process, please visit our Public Comment page.

An asterisk (\*) indicates a required field.

Please note: The "CMS PHI Posting Policy" link below MUST be clicked on and the policy read before the "I have read and understand..." checkbox can be checked. None of the data entry fields will be enabled until the policy is read and the checkbox selected.

#### **CMS PHI Posting Policy**

CN

\* I have read and understand the CMS policy regarding redaction of PHI.

| Identification               |                                                                                               |
|------------------------------|-----------------------------------------------------------------------------------------------|
| *First Name:                 |                                                                                               |
| *Last Name:                  |                                                                                               |
| Title:                       |                                                                                               |
| Organization:                |                                                                                               |
| *Email:                      |                                                                                               |
|                              | For Example: yourname@isp.com                                                                 |
| Title of NCA:                | Supervised Exercise Therapy (SET) for Symptomatic Peripheral<br>Artery Disease (PAD) (00449N) |
| *Comment:                    |                                                                                               |
|                              | $\sim$                                                                                        |
|                              |                                                                                               |
|                              |                                                                                               |
|                              |                                                                                               |
|                              | Back to Top                                                                                   |
|                              |                                                                                               |
| Additional Information       |                                                                                               |
| *Address #1:                 |                                                                                               |
| Address #2:                  |                                                                                               |
| *City:                       |                                                                                               |
| *State:                      | Select State(s)                                                                               |
| *Zip Code:                   |                                                                                               |
| Phone:                       | -                                                                                             |
| IS CCSQ / Fu Associates Fax: |                                                                                               |

# NCAs Open for Public Comment

Once your comments are submitted to CMS, they are reviewed for content and then posted to the MCD.

Comments are included in the Documents section of the NCAs. Click on the "View Public Comments" link to see all comments submitted for the NCA.

| Documents                                 |  |
|-------------------------------------------|--|
| Tracking Sheet                            |  |
| View Public Comments                      |  |
| NCD for Hyperbaric Oxygen Therapy (20.29) |  |
|                                           |  |

# Coding Analyses for Labs (CALs)

- Typically, CALs are divided into two (2) indexes: Open and Closed. However, there can be a third option when there are CALs open for Public Comment.
- CALs look much like NCAs; however, they list ICD-10 codes and/or CPT codes that either Support or Do Not Support Medical Necessity.
- Note that no new CALs have been opened since the transition from ICD-9 CM Codes to ICD-10 CM codes. Users should use the following link to access ICD-10 Codes: <u>https://www.cms.gov/Medicare/Coverage/CoverageGenInfo/ICD10.html</u>
- CALs follow a process similar to NCAs, although usually on an accelerated timeline.

| ¢     | Open CALs Alphabetical Index Results There are r                                                                                         | io Open CALs                   |
|-------|----------------------------------------------------------------------------------------------------|--------------------------------|
|       |                                                                                                    | Back to Top<br>Go To Open CALs |
| = <   | Closed CALs Alphabetical Index Results                                                                                                   | [37 Records]                   |
| Selec | talink: 0-9 A B C D E F G H I J K L M N O P Q R S T U V W X Y Z                                                                          |                                |
|       | Please Note: Only displaying linked letters for which there are records.                                                                 |                                |
| Page  | 1 of 2     Enter Page i Go to page     First Prev 1 2 > Next > Last     View Items                                                       | Per Page: 25 🗸                 |
|       | CAL TITLE                                                                                                    | SELECT ALL                     |
| в     | Blood Counts (Addition of ICD-9-CM Codes V77.1, V81.0, V81.1, and V81.2 to the list of Codes that Do Not Support Medical Necessity)      |                                |
|       | Blood Counts (Revision of CPT Codes)                                                                                                    |                                |
|       | Blood Glucose Testing (Revision of ICD-9-CM Codes for Osteomyelitis)                                                                     |                                |
| С     | Codes That Are Not Covered by Medicare (Removal of ICD-9-CM Code V76.44, Prostate Cancer Screening, From the List)                       |                                |
|       | Coding Guidelines for Urine Culture                                                                                                    |                                |
| G     | Glycated Hemoglobin/Glycated Protein (Addition of CPT Code 83037, Hemoglobin; glycosylated [A1c] by device cleared by FDA for home use)  |                                |
|       | Glycated Hemoglobin/Glycated Protein (Addition of ICD-9-CM 271.3, Intestinal disaccharidase deficiencies and disaccharide malabsorption) |                                |

### CMS CCSQ/ Fu Associates

- An NCD sets forth the extent to which Medicare will cover specific services, procedures, or technologies on a national basis. Medicare contractors are required to follow NCDs.
- If an NCD does not specifically exclude/limit an indication or circumstance, or if the item or service is not mentioned at all in an NCD or in a Medicare manual, it is up to the Medicare contractor to make the coverage decision (LCD).
- ✤ NCDs are listed in alphabetical order.
- Users can click on the blue highlighted letters to find a specific NCD by name.

### This slide displays the sections within the NCD

The sections have been collapsed in order to view the entire NCD. Users can expand or collapse each section in the NCD.

National Coverage Determination (NCD) for Acupuncture for Fibromyalgia (30.3.1)

Select the Print Complete Record, Add to Basket or Email Record Buttons to print the record, to add it to your basket or to email the record.

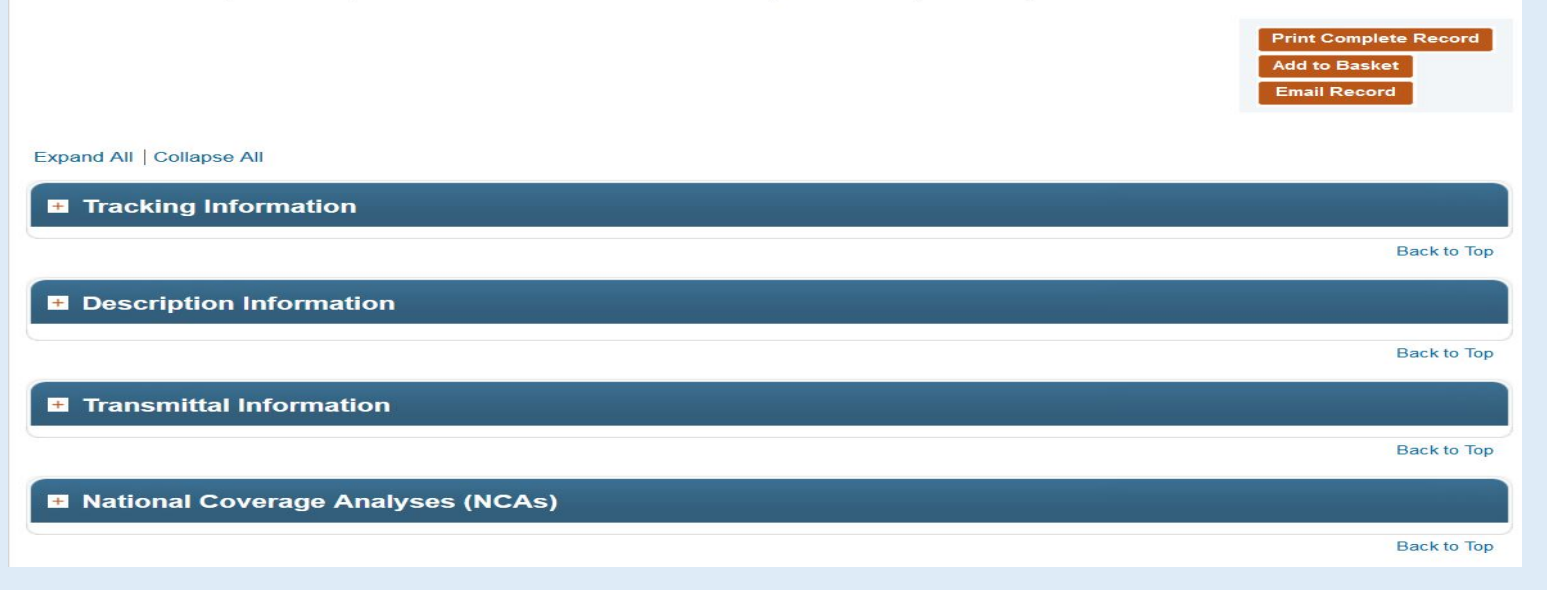

### Tracking Information

- Administrative information about the NCD
- Description Information
  - This is the 'meat' of the NCD.
- Transmittal Information
  - Transmittal number and link
- Revision History
  - Details about the changes/updates made to the NCD over the years
- National Coverage Analyses (NCAs)
  - Links to NCAs that have been opened based on the NCD
- Additional Information
  - Links to previous versions of the NCD

When the decision memo of an NCA calls for changes to an NCD, the changes will be shown in red font for one year after the implementation date.

#### Description Information

#### **Benefit Category**

Additional Preventive Services

Please Note: This may not be an exhaustive list of all applicable Medicare benefit categories for this item or service.

#### Item/Service Description

#### A. General

Medicare covers a screening pelvic examination and Pap test for all female beneficiaries at 12 or 24 month intervals, based on specific risk factors. See 42 C.F.R. § 410.56; Medicare National Coverage Determinations Manual, § 210.2.1 Current Medicare coverage does not include the HPV testing. Pursuant to §1861(ddd) of the Social Security Act, the Secretary may add coverage of "additional preventive services" if certain statutory requirements are met.

#### Indications and Limitations of Coverage

#### **B. Nationally Covered Indications**

Effective for services performed on or after July 9, 2015, CMS has determined that the evidence is sufficient to add Human Papillomavirus (HPV) testing once every five years as an additional preventive service benefit under the Medicare program for asymptomatic beneficiaries aged 30 to 65 years in conjunction with the Pap smear test. CMS will cover screening for cervical cancer with the appropriate U.S. Food and Drug Administration (FDA) approved/cleared laboratory tests, used consistent with FDA approved labeling and in compliance with the Clinical Laboratory Improvement Act (CLIA) regulations.

#### C. Nationally Non-Covered Indications

Unless specifically covered in this NCD, any other NCD, by statute or regulation, preventive services are non-covered by Medicare.

D. Other

N/A

(This NCD last reviewed July 2015.)

#### **Claims Processing Instructions**

TN 3460 (Medicare Claims Processing) 🛃

# **MEDCAC** Meetings

- As part of the NCA process, CMS may hold meetings with the Medicare Coverage Advisory Committee (MEDCAC).
- The MEDCAC index contains information for meetings dating from 1999 to the present.
- Users can select to view all years, single years, or multiple years.
- The MEDCAC meeting information contains agendas, minutes, transcripts and other relevant meeting information.

# Technology Assessments

For some NCDs, external TAs are requested through the Agency for Health Research and Quality (AHRQ).

TAs are listed alphabetically.

Each TA is linked to the relevant NCA or MEDCAC meeting.

# Medicare Coverage Documents

- MCD Categories supplement National Coverage Documents with further information and provide users with resources to better understand the National Coverage processes.
- Click on any category for further information.

| Medicare Coverage Documents                                  | [20 Records] |
|--------------------------------------------------------------|--------------|
| CMS Solicitation of Public Comments.                         | [3 Records]  |
| Compendia                                                    | [6 Records]  |
| Expedited Process to Remove National Coverage Determinations | [4 Records]  |
| Guidance Documents                                           | [3 Records]  |
| National Benefit Category Analyses                           | [3 Records]  |
| Potential National Coverage Determination (NCD) Topics       | [1 Record]   |

# Part II: Local Coverage Documents

- The Local Coverage Index is comprised of three sections: LCDs, Articles, and Contacts.
- The LCDs and Articles Index each include a List of LCDs/Articles: By Contractor, By State and LCDs/Articles listed alphabetically.
- To open an LCD or Article in the Index click on the Document Title.

| Local Coverage                                                                                                  |               |
|----------------------------------------------------------------------------------------------------|---------------|
| Local Coverage Determinations (LCDs) [12                                                                        | 17 Records]   |
| LCDs by Contractor [1                                                                                           | 217 Records]  |
| LCDs by State [1                                                                                                | 217 Records]  |
| LCDs Listed Alphabetically [1                                                                                   | 217 Records]  |
| Articles [10                                                                                                    | 45 Records]   |
| Articles by Contractor [1                                                                                       | 1045 Records] |
| Articles by State [1                                                                                            | 045 Records]  |
| Articles Listed Alphabetically [1                                                                               | 1045 Records] |
| Contacts [2                                                                                                    | 46 Records]   |
| All Contacts Listed Alphabetically                                                                              | [123 Records] |
| Contacts for Part A - Medicare Administrative Contractor (MAC - Part A)                                         | [12 Records]  |
| Contacts for Part A and B - Medicare Administrative Contractor (A and B MAC)                                    | [65 Records]  |
| Contacts for Part A and B and Home Health and Hospice- Medicare Administrative Contractor (A and B and HHH MAC) | [26 Records]  |
| Contacts for Part B - Medicare Administrative Contractor (MAC - Part B)                                         | [11 Records]  |
| Contacts for Durable Medical Equipment Medicare Administrative Contractor (DME MAC)                             | [6 Records]   |
| Contacts for Home Health and Hospice (HHH)                                                                      | [3 Records]   |
|                                                                                                    |               |

### LCD Indexes

- There are 3 LCD Indexes: LCDs by Contractor; LCDs by State: and LCDs Listed Alphabetically.
- Click on the link to open a specific Index.
- The Records notation [1217 Records] indicates the number of LCDs in the Index.

| Local Coverage                       |                |  |
|--------------------------------------|----------------|--|
| Local Coverage Determinations (LCDs) | [1217 Records] |  |
| LCDs by Contractor                   | [1217 Records] |  |
| LCDs by State                        | [1217 Records] |  |
| LCDs Listed Alphabetically           | [1217 Records] |  |

Click on the LCDs by Contractor link on the main Index page.

Then select a contractor and the types of LCDs to view.

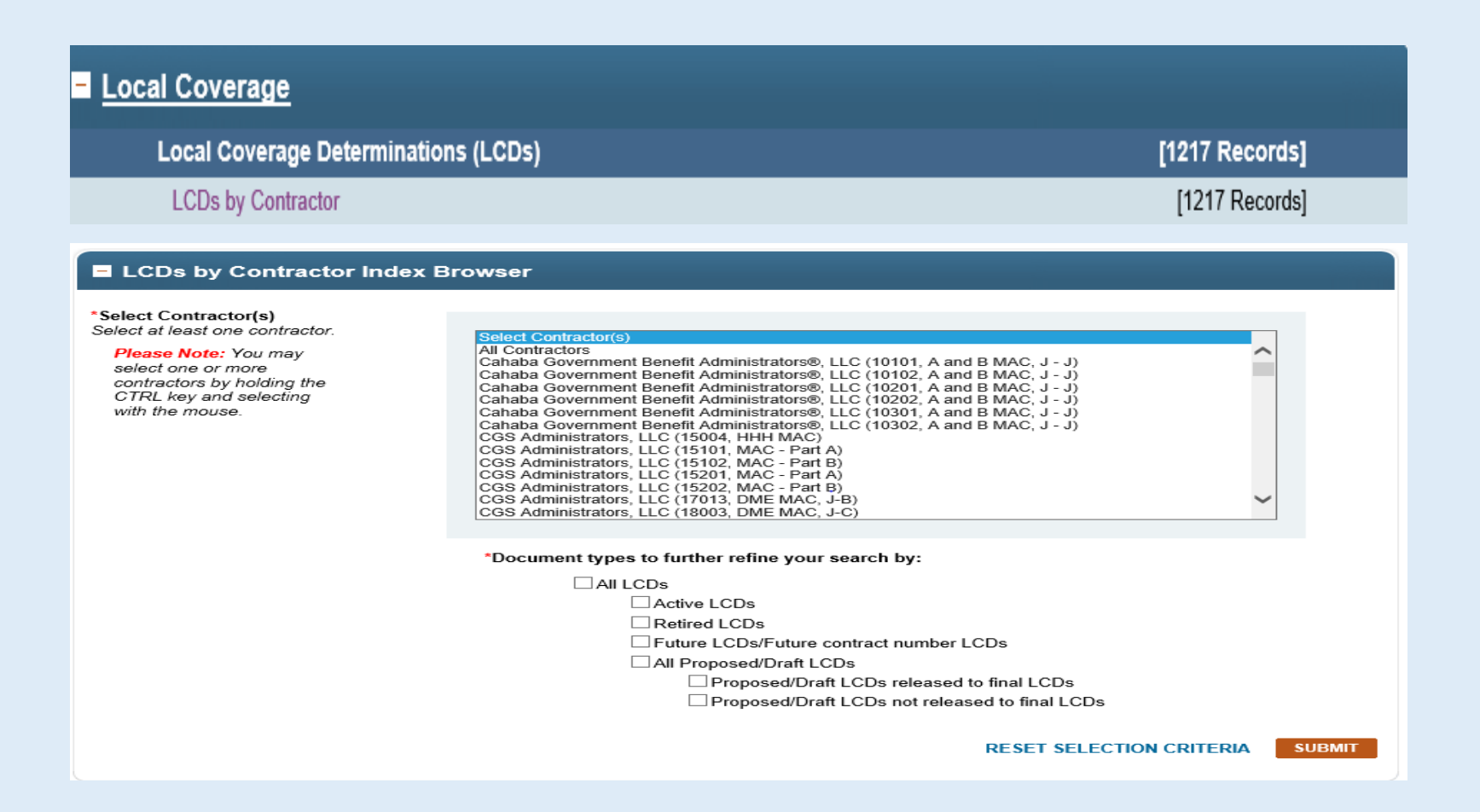

### This Index is retrieving Active LCDs, Future LCDs and Proposed LCDs released to Final LCDs from WPSIC.

### Local Coverage Determinations (LCDs) by Contractor Index

Ise the scroll box below to select the Contractor name(s) and select the **Submit** Button to view a list of states that the specified LCD Contractor(s) services. You an then select the Contractor name to view LCDs for that Contractor. You can also select the **Print Report** Button to print the entire results table.

lease Note: This Index does not display superseded document versions. If you are looking for older/superseded document versions, then you can use the Date criteria on the Advanced Search.

#### LCDs by Contractor Index Browser

\*Select Contractor(s)

Select at least one contractor.

Please Note: You may select one or more contractors by holding the CTRL key and selecting with the mouse.

| Palmetto GBA (11202, A and B and HHH MAC, J - M)                         |        |
|--------------------------------------------------------------------------|--------|
| Palmetto GBA (11301, A and B and HHH MAC, J - M)                         | ^      |
| Palmetto GBA (11302, A and B and HHH MAC, J - M)                         |        |
| Palmetto GBA (11401, A and B and HHH MAC, J - M)                         |        |
| Palmetto GBA (11402, A and B and HHH MAC, J - M)                         |        |
| Palmetto GBA (11501, A and B and HHH MAC, J - M)                         |        |
| Palmetto GBA (11502, A and B and HHH MAC, J - M)                         |        |
| Wisconsin Physicians Service Insurance Corporation (05101, MAC - Part A) |        |
| Wisconsin Physicians Service Insurance Corporation (05102, MAC - Part B) |        |
| Wisconsin Physicians Service Insurance Corporation (05201, MAC - Part A) |        |
| Wisconsin Physicians Service Insurance Corporation (05202, MAC - Part B) | _      |
| Wisconsin Physicians Service Insurance Corporation (05301, MAC - Part A) |        |
| Wisconsin Physicians Service Insurance Corporation (05302, MAC - Part B) |        |
| Wisconsin Physicians Service Insurance Corporation (05401, MAC - Part A) | $\sim$ |
| Wisconsin Physicians Service Insurance Corporation (05402, MAC - Part B) |        |

\*Document types to further refine your search by:

#### All LCDs

Active LCDs

Retired LCDs

✓ Future LCDs/Future contract number LCDs

All Proposed/Draft LCDs

Proposed/Draft LCDs released to final LCDs

Proposed/Draft LCDs not released to final LCDs

RESET SELECTION CRITERIA SUBMIT

The first section of the Results Page includes the Contractor Name and the option to further define the retrieval of LCDs.

### Local Coverage Determinations (LCDs) for Wisconsin Physicians Service Insurance Corporation

Use the browser below to select the LCD type you would like to see for the selected Contractor. Select the LCD Title to view the details page for the specific record. You can also select items using their corresponding check boxes in the right column. After selecting the check boxes you can print the selected items or add them to your basket by selecting the **Print Selected** or **Add to Basket** Buttons.

Please Note: This Index does not display superseded document versions. If you are looking for older/superseded document versions, then you can use the Date Criteria on the Advanced Search.

#### LCDs for Contractor Browser

An asterisk (\*) indicates a required field. \*Document types to further refine your search by: All LCDs Active LCDs Retired LCDs Future LCDs/Future contract number LCDs All Proposed/Draft LCDs Proposed/Draft LCDs released to final LCDs Proposed/Draft LCDs not released to final LCDs SUBMIT RESET SELECTION CRITERIA 0 Document(s) Selected Print Selected Add to Basket Go To Proposed/Draft LCDs Expand All Collapse All

The next section lists the LCDs by Type:

- Final LCDs which include Future LCDs; and,
- Draft LCDs Released to Final LCDs.
- Each section displays the number of LCDs found for the Query and the Selection Criteria.
- The user can determine if the LCD is "Currently In Effect" or has a "Future Effective Date" by the actual date in the "Effective Date" column.
- Click on the LCD Title to open the document.
- The list of LCDs can be ordered in a variety of ways be clicking on the column arrow icons. The results page defaults to an Alpha Listing. Click on the ID arrow, will list the LCDs IDs either ascending or descending.

| Final LC       | CDs for Contractor Results                             |                                                         |                                           |                                    |                       | [57              | Records]      |                           |
|----------------|--------------------------------------------------------|---------------------------------------------------------|-------------------------------------------|------------------------------------|-----------------------|------------------|---------------|---------------------------|
| Your Selection | n Criteria Were: Contractor<br>Document<br>released to | Wisconsin Physicia<br>Type(s): Active LCE<br>final LCDs | ans Service Insuran<br>Ds; Future LCDs/Fu | ice Corporation<br>ture contract n | า<br>umber LCDs; Prop | osed/Draft LCDs  |               | 57 LCDs found<br>for this |
| Page 1 of 3    | Enter Page i Go to page First                          | Prev 1 2 3 🕨 N                                          | ext 🕨 Last                                |                                    |                       | View Items Per P | age: 25 🗸     | portion of the<br>query   |
|                |                                                        | EFFECTIVE<br>DATE                                       | REVISION<br>EFFECTIVE<br>DATE             | END<br>DATE                        | LAST<br>UPDATED       | STATUS           | SELECT<br>ALL |                           |
| L36408 🗞       | Allergy Immunotherapy                                  | 03/18/2016                                              | 03/18/2016                                | N/A                                | 05/17/2016            | Active           |               |                           |
| L36402 %       | Allergy Testing                                        | 03/18/2016                                              | 03/18/2016                                | N/A                                | 07/19/2016            | Active           |               |                           |
| L35124         | Autonomic Function Testing                             | 10/01/2015                                              | 09/01/2016                                | N/A                                | 08/23/2016            | Active           |               |                           |
| L34648         | Bisphosphonate Drug Therapy                            | 10/01/2015                                              | 10/01/2015                                | N/A                                | 02/16/2016            | Active           |               |                           |
| L34528 🗞       | Blepharoplasty, Blepharoptosis<br>and Brow Lift        | 10/01/2015                                              | 10/01/2015                                | N/A                                | 04/19/2016            | Active           |               |                           |

In this example, there are no Proposed/Draft LCDs that have been released to Final LCDs for WPSIC at this time.

| Proposed/Draft LCDs for                   | Contractor Results                                                                                                    | No records returned f                                                                      | or this section.     |      |
|-------------------------------------------|----------------------------------------------------------------------------------------------------|--------------------------------------------------------------------------------------------|----------------------|------|
| Your Selection Criteria Were:             | Contractor: Wisconsin Physicians Service Insurance<br>Document Type(s): Active LCDs; Future LCDs/Futu<br>released to final LCDs                                                                    | e Corporation<br>ire contract number LCDs; Proposed/Draf                                   | LCDs                 |      |
| Proposed/Draft Status Legend:             | RTF=Proposed/Draft LCDs released to final LCDs.<br>- An LCD ID in the Final LCD ID column indic<br>period is complete and the policy is in effect.<br>- No LCD ID in the Final LCD ID column indic | ates that it is an active policy, the notice<br>ates that it is a final new/revised policy |                      |      |
|                                           | currently in notice period.<br>NRTF=Proposed/Draft LCDs not released to final LC                                                                                                    | Ds                                                                                         | No Proposed<br>Found | LCDs |
| There are no Policies for this selection. |                                                                                                    |                                                                                            |                      |      |
|                                           |                                                                                                    |                                                                                            | Back to Top          |      |
| Related Links                             |                                                                                                    |                                                                                            | [2 Links]            |      |
| Internal Links                            |                                                                                                    |                                                                                            |                      |      |

In a State Index, the user must know the state, the contractor name and the contract number.

Begin by clicking on the LCDs by State link.

| - Local Coverage                     |                |  |
|--------------------------------------|----------------|--|
| Local Coverage Determinations (LCDs) | [1217 Records] |  |
| LCDs by Contractor                   | [1217 Records] |  |
| LCDs by State                        | [1217 Records] |  |
| LCDs Listed Alphabetically           | [1217 Records] |  |

### Select the State and LCD Type.

### LCDs by State Index Browser

An asterisk (\*) indicates a required field.

\*Select State(s): Select at least one state.

Please Note: You may select one or more States by holding the CTRL key and selecting with your mouse.

| Phodo Island   |   |
|----------------|---|
| Riloue Islanu  |   |
| South Carolina | ^ |
| South Dakota   |   |
| Tennessee      |   |
| Texas          |   |
| Utah           |   |
| Vermont        | ~ |
| Virgin Islands |   |

\*Document types to further refine your search by:

| All LCDs |
|----------|
|----------|

Active LCDs

- Retired LCDs
- Future LCDs/Future contract number LCDs
- All Proposed/Draft LCDs
  - Proposed/Draft LCDs released to final LCDs
  - Proposed/Draft LCDs not released to final LCDs

RESET SELECTION CRITERIA

Then choose a Contractor and Contract Type. In this example, Palmetto GBA (11004) Home Health and Hospice (HHH) MAC is being selected.

| LCDs by S                          | state Index Results                             |                                                                               |                                                                          |                                                            | [6 Contractors]                                                                          |
|------------------------------------|-------------------------------------------------|-------------------------------------------------------------------------------|--------------------------------------------------------------------------|------------------------------------------------------------|------------------------------------------------------------------------------------------|
| Your Selection C                   | riteria Were: States<br>Docu                    | s(s): Texas<br>ment Type(s): Active LCDs                                      |                                                                          |                                                            |                                                                                          |
|                                    |                                                 |                                                                               |                                                                          |                                                            | Print Report                                                                             |
| Expand All   Collap                | se All                                          |                                                                               |                                                                          |                                                            |                                                                                          |
| Texas                              |                                                 |                                                                               |                                                                          |                                                            | [6 Contractors]                                                                          |
| MAC PART<br>B / PART B<br>CARRIERS | MAC PART A / PART<br>A FISCAL<br>INTERMEDIARIES | HOME HEALTH AND<br>HOSPICE MAC /<br>REGIONAL HOME<br>HEALTH<br>INTERMEDIARIES | DURABLE<br>MEDICAL<br>EQUIPMENT<br>MACs / PSCs /<br>REGIONAL<br>CARRIERS | Part A and B -<br>Medicare<br>Administrative<br>Contractor | Part A and B and<br>Home Health and<br>Hospice- Medicare<br>Administrative<br>Contractor |
|                                    |                                                 | Palmetto GBA(11004,<br>HHH MAC)                                               | CGS<br>Administrators, LLC<br>(18003, DME MAC,<br>J-C)                   | Novitas Solutions,<br>Inc.(04411, A and<br>B MAC, J - H)   | Palmetto GBA<br>(11004, A and B and<br>HHH MAC, J - M)                                   |
|                                    |                                                 |                                                                               |                                                                          | Novitas Solutions,<br>Inc.(04412, A and<br>B MAC, J - H)   |                                                                                          |
|                                    |                                                 |                                                                               |                                                                          | Novitas Solutions,<br>Inc.(04911, A and<br>MAC, J - H)     |                                                                                          |
|                                    |                                                 |                                                                               |                                                                          |                                                            |                                                                                          |
|                                    |                                                 |                                                                               |                                                                          |                                                            | Back to Top                                                                              |

- The first section of the Results Page includes the option to further define the Index.
- The page also displays the number of LCDs found for the Query and the Selection Criteria.
- The user can determine if the LCD is "Currently In Effect" or has a Future Effective Date by the actual date in the "Effective Date" column.
- Click on the Document Title to open the LCD.

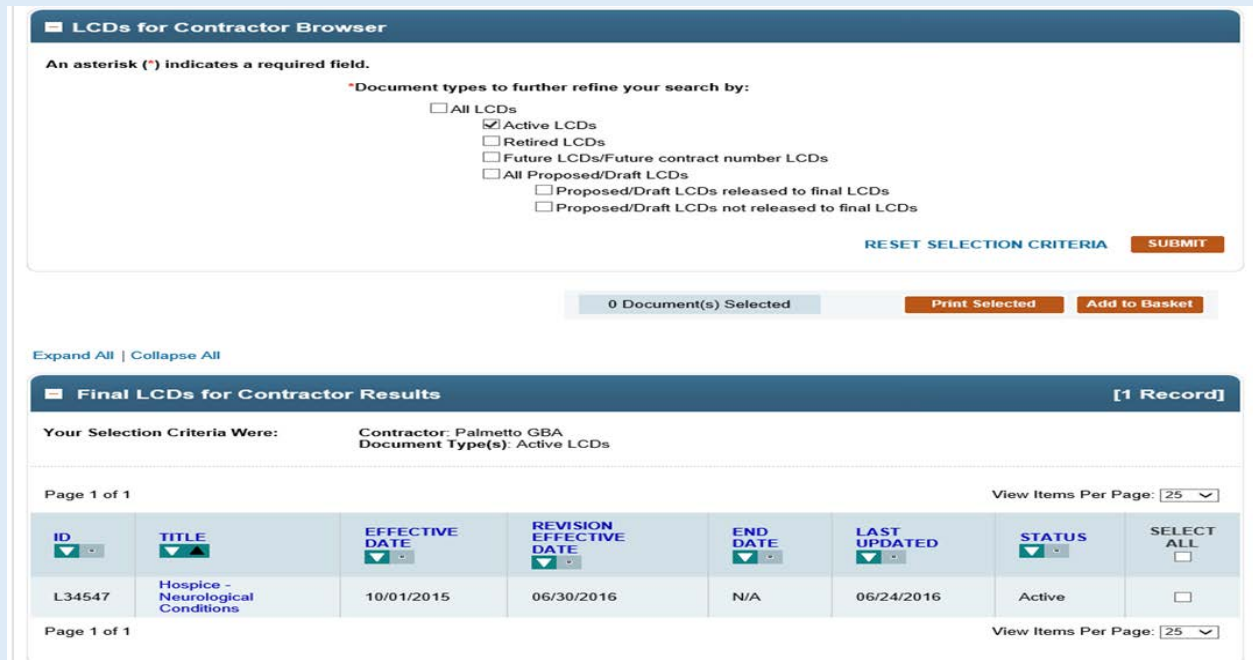

## Articles Listed Alphabetically Index

The Articles Indexes works similar to the LCD Indexes

- For an example by "Contractor" see slides 25 through 29 in the LCD Index.
- For an example by "State" see slides 30 through 34 in the LCD Index.
- To initiate an Alphabetical list of Articles, click on "Articles Listed Alphabetically".

| Articles                       | [1047 Records] |
|--------------------------------|----------------|
| Articles by Contractor         | [1047 Records] |
| Articles by State              | [1047 Records] |
| Articles Listed Alphabetically | [1047 Records] |

# Articles Listed Alphabetically Index

- This Index lists all Articles alphabetically for all contractors. Users may select to view the lists for "Active", "Retired", "Future" and "SAD" articles.
- Click on the Article ID to view the document.

| <b>=</b> / | Articles Al                       | phabetical Index Browser                                                                                                    |                                 |                                    |                |
|------------|-----------------------------------|----------------------------------------------------------------------------------------------------|---------------------------------|------------------------------------|----------------|
| An a       | esterisk (*) inv<br>*Select Artic | dicates a required field.<br>le Type:<br>Articles<br>d Articles<br>Effective Articles<br>Effective Articles<br>dministered Drug Exclusion (SAD) Articles |                                 | RESET SELECTION CRITER             | RIA SUBMIT     |
| Your       | Selection Cr                      | iteria Were: Article Type: Active Articles                                                                                                    |                                 |                                    |                |
|            |                                   |                                                                                                    | 0 Document(s) Select            | Cted Print Selected                | Add to Basket  |
|            | Articles .                        | Alphabetical Index Results                                                                                                    |                                 | Ľ                                  | 910 Records    |
| Sele       | ct a link:                        | 0-9 A B C D E F G H I J                                                                                                    | KLMNOP                          | Q R S T U V W X Y Z                |                |
| D          | 1 - 6 27                          | Please Note: Only of                                                                                                    | lisplaying linked letters for w | hich there are records.            | Por Page: 25   |
| Page       | e 1 of 3/                         | Enter Page ; Go to page Thist Flev 1 2 3 4                                                                                                    |                                 | view items r                       | -ei Fage. 25 🗸 |
|            | ID                                | TITLE                                                                                                    |                                 | CONTRACTOR                         | SELECT ALL     |
| 1          | A52598                            | 11730: Surgical treatment of nails-billing and co                                                                                                    | ding clarification              | First Coast Service Options, Inc.  |                |
| 2          | A54799                            | 2016 Controlled Substance Monitoring and Drug<br>and Billing Guidelines                                                                                  | gs of Abuse Coding              | Palmetto GBA                       |                |
|            | A55030                            | 2016 Controlled Substance Monitoring and Drug<br>and Billing Guidelines                                                                                  | gs of Abuse Coding              | Noridian Healthcare Solutions, LLC |                |
|            | A55001                            | 2016 Controlled Substance Monitoring and Drug<br>and Billing Guidelines                                                                                  | gs of Abuse Coding              | Noridian Healthcare Solutions, LLC |                |

### Part III: Medicare Administrative Contractor (MAC) Contacts Index

- The Local Coverage Section of the Indexes page includes several MAC Contact Indexes.
- Each MAC has its own Index, as well as an all-inclusive Alphabetical Index.

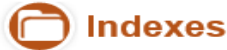

Indexes provide users with pre-defined lists of National and Local Coverage documents. You may begin by selecting National Coverage or Local Coverage and then selecting a particular Index. Use the Advanced Search feature if you are looking for a particular National or Local Coverage document.

#### Expand All | Collapse All

#### Hational Coverage

|                                                                                                    | Bac            | MAC Co |
|----------------------------------------------------------------------------------------------------|----------------|--------|
| Local Coverage                                                                                                 |                |        |
| Local Coverage Determinations (LCDs)                                                                           | ecords]        |        |
| LCDs by Contractor                                                                                             | [1228 Records] |        |
| LCDs by State                                                                                                  | [1228 Records] |        |
| LCDs Listed Alphabetically                                                                                     | [1228 Records] |        |
| Articles [1                                                                                                    | 1047 Records]  |        |
| Articles by Contractor                                                                                         | [1047 Records] |        |
| Articles by State                                                                                              | [1047 Records] |        |
| Articles Listed Alphabetically                                                                                 | [1047 Records] |        |
| Contacts                                                                                                    | [246 Records]  |        |
| All Contacts Listed Alphabetically                                                                             | [123 Records]  |        |
| Contacts for Part A - Medicare Administrative Contractor (MAC - Part A)                                        | [12 Records]   |        |
| Contacts for Part A and B - Medicare Administrative Contractor (A and B MAC)                                   | [65 Records]   |        |
| Contacts for Part A and B and Home Health and Hospice- Medicare Administrative Contractor (A and B and HHH MAC | ) [26 Records] |        |
| Contacts for Part B - Medicare Administrative Contractor (MAC - Part B)                                        | [11 Records]   |        |
| Contacts for Durable Medical Equipment Medicare Administrative Contractor (DME MAC)                            | [6 Records]    |        |
| Contacts for Home Health and Hospice (HHH)                                                                     | [3 Records]    |        |
|                                                                                                    |                |        |

- The Contacts include an Alphabetical listing and listings by Contract Types.
- If a user is not sure of the contract type, use the "All Contacts Listed Alphabetically".
  Alpha List of MAC

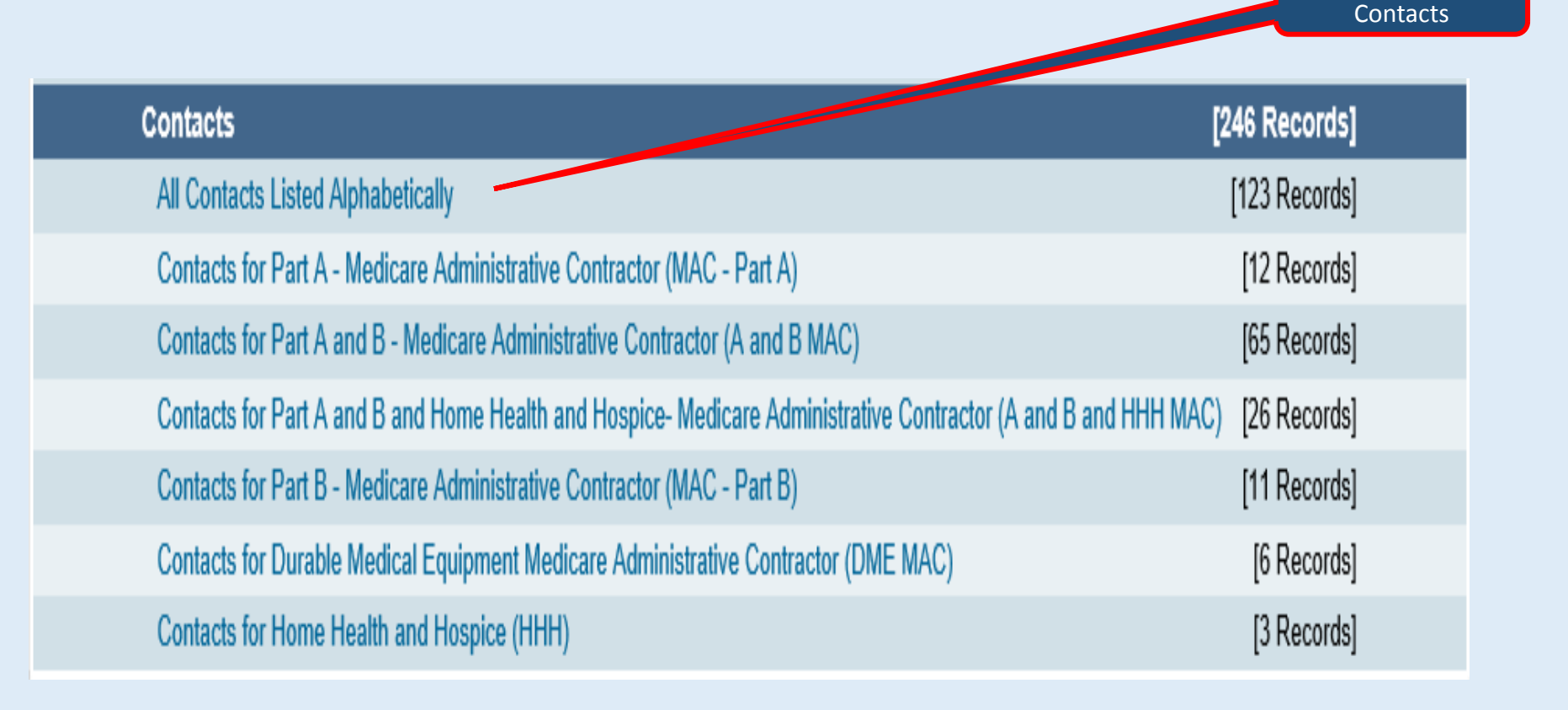

- All the Contact Lists include the contractor address, a website link, contract number with jurisdiction annotated as is appropriate, the CMD name, and states served.
- This is an example from the alphabetical list.
- The Contact List is also a good resource for understanding Contract Type and the associated Contract Number for a given contractor.

| First Coast Service Options, Inc.<br>532 Riverside Avenue<br>Jacksonville, FL 32202<br>http://medicare.fcso.com 12 | 09202, A and B MAC,<br>J - N | James J. Corcoran, MD, MPH,<br>Chief Contractor Medical Director | Puerto Rico    | Contract Type & Contract<br>Number |
|----------------------------------------------------------------------------------------------------|------------------------------|------------------------------------------------------------------|----------------|------------------------------------|
| First Coast Service Options, Inc.<br>532 Riverside Avenue<br>Jacksonville, FL 32202<br>http://medicare.fcso.com 12 | 09302, A and B MAC,<br>J - N | James J. Corcoran, MD, MPH,<br>Chief Contractor Medical Director | Virgin Islands |                                    |
| National Government Services, Inc.<br>P. O. Box 7108<br>Indianapolis, IN 46207-7108<br>www.ngsmedicare.com P?      | 06102, MAC - Part B          | Carolyn Cunningham, M.D., J6<br>Contract Medical Director        | Illinois       |                                    |
| National Government Services, Inc.<br>P. O. Box 7108<br>Indianapolis, IN 46207-7108<br>www.ngsmedicare.com         | 06202, MAC - Part B          | Carolyn Cunningham, M.D., J8<br>Contract Medical Director        | Minnesota      |                                    |

- This is a example from the MAC A and B Index.
- Note that this contractor (Noridian Healthcare Solutions) has multiple listings as do all MAC A and B contractors.
- ✤ As well, their CMDs are assigned by state.

| Noridian Healthcare Solutions, LLC<br>900 42nd Street S<br>PO Box 6781<br>Fargo, ND 58108-<br>www.noridianmedicare.com ⊵³ | 03501, A and B<br>MAC, J - F | Charles E. Haley, MD, MS, FACP | Utah    |
|----------------------------------------------------------------------------------------------------|------------------------------|--------------------------------|---------|
| Noridian Healthcare Solutions, LLC<br>900 42nd Street S<br>PO Box 6781<br>Fargo, ND 58108-<br>www.noridianmedicare.com ⊵³ | 03601, A and B<br>MAC, J - F | Charles E. Haley, MD, MS, FACP | Wyoming |
| Noridian Healthcare Solutions, LLC<br>900 42nd Street S.<br>PO Box 6781<br>Fargo, ND 58108-<br>www.noridianmedicare.com 🗠 | 03102, A and B<br>MAC, J - F | Gary Oakes, MD                 | Arizona |
| Noridian Healthcare Solutions, LLC<br>900 42nd Street S.<br>PO Box 6781<br>Fargo, ND 58108-<br>www.noridianmedicare.com 🗠 | 03202, A and B<br>MAC, J - F | Gary Oakes, MD                 | Montana |

- Contractor information is available in the MAC Contacts Indexes.
- Similar information less the CMD name is also available in each LCD and Article.
- Open an LCD or Article and find the Contractor Information at the top of the document. Click on the Contractor Name to open the link.

|                                                |               |                 | Chick off the | Link      |
|------------------------------------------------|---------------|-----------------|---------------|-----------|
| Contractor Information                         |               |                 |               |           |
| CONTRACTOR NAME                                | CONTRACT TYPE | CONTRACT NUMBER | JURISDICTION  | STATE(S)  |
| Cahaba Government Benefit Administrators®, LLC | A and B MAC   | 10101 - MAC A   | J - J         | Alabama   |
| Cahaba Government Benefit Administrators®, LLC | A and B MAC   | 10102 - MAC B   | J - J         | Alabama   |
| Cahaba Government Benefit Administrators®, LLC | A and B MAC   | 10201 - MAC A   | J - J         | Georgia   |
| Cahaba Government Benefit Administrators®, LLC | A and B MAC   | 10202 - MAC B   | J - J         | Georgia   |
| Cahaba Government Benefit Administrators®, LLC | A and B MAC   | 10301 - MAC A   | J - J         | Tennessee |
| Cahaba Government Benefit Administrators®, LLC | A and B MAC   | 10302 - MAC B   | J - J         | Tennessee |

The Contractor Name link opens to the Contractor Information. It displays in both Articles and LCDs.

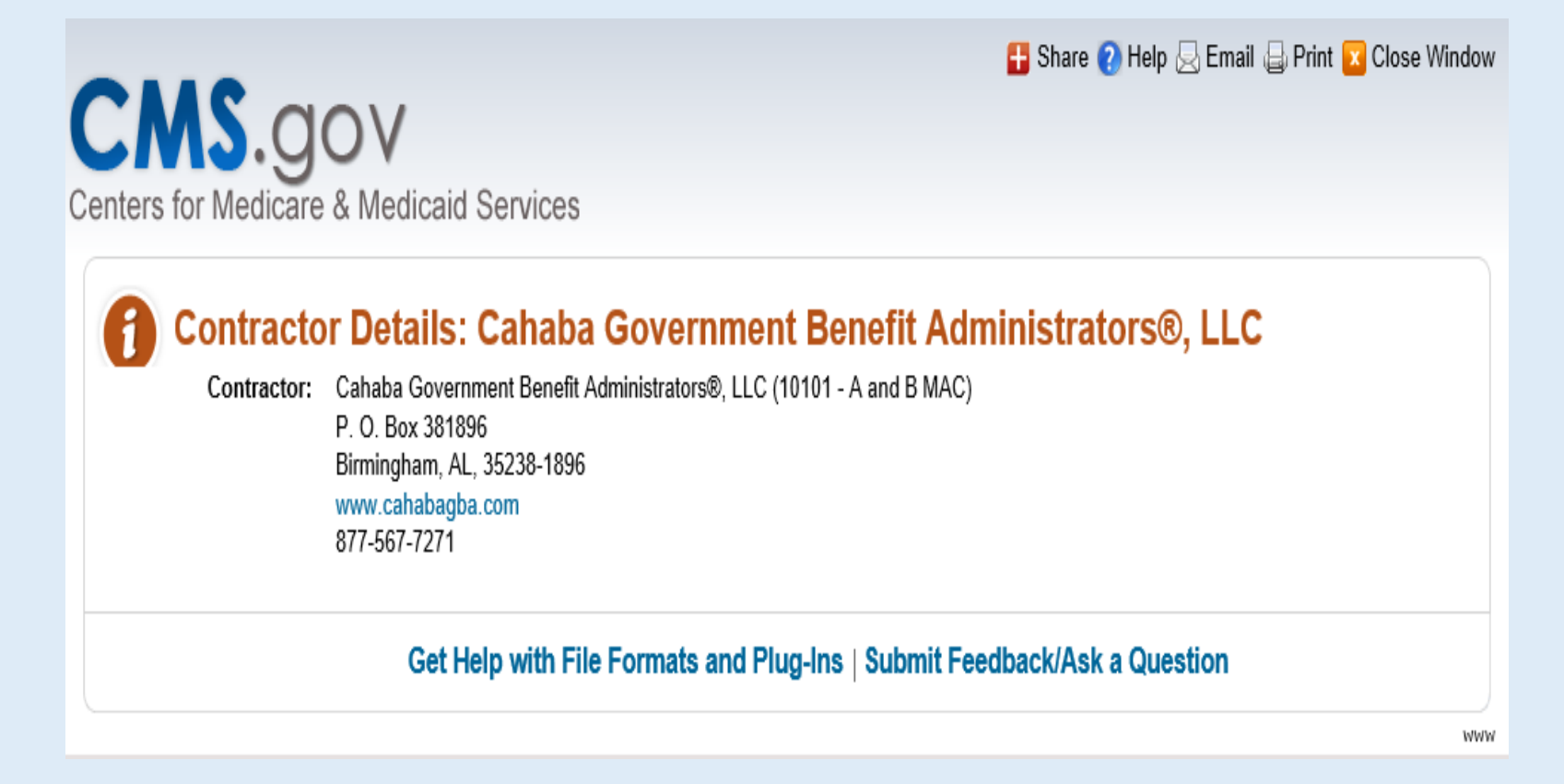

# Enhancements Sneak Preview

✤ A link to the ICD-10 codes associated to NCDs will be added to the Index Page on 11/27/16.

| Question                                                                                                    | Answer                                                                                                    |
|----------------------------------------------------------------------------------------------------|----------------------------------------------------------------------------------------------------|
| Can you explain how the covered code list for an NCD or LCD works<br>when a claim is submitted? For example, if a claim is submitted for a<br>test and the submitted diagnosis code is not on the list, is the claim<br>automatically rejected? | Code lists are not found within a NCD. Therefore, when a CPT/HCPCS code is<br>listed in a LCD, and there are also ICD-10 codes that are listed as covered<br>based on Medical Necessity, then the claim would not automatically be<br>rejected.<br>In the case of LCD, inquiries regarding coding/billing would need to go directly                                                                                                    |
|                                                                                                    | to the Medicare Administrative Contractor (MAC).                                                                                                    |
| Can you please provide some examples for searching NCDs when you do not have a document ID?                                                                                                    | There are two features that may be used on the MCD for searching NCDs by title when the user does not have the document ID. In Advanced Search national and local coverage can be queried by Keyword.                                                                                                    |
| Can you show us how to use the LCD by CPT code?                                                                                                    | You can reference the Lunch and Learn #1 document for further information.<br>This is on the MCD Overview Page.                                                                                                    |
|                                                                                                    | https://www.cms.gov/medicare-coverage-database/                                                                                                    |
|                                                                                                    | The MCD National Index also contains an alpha list of NCDs.                                                                                                    |
|                                                                                                    | Codes are not listed in NCDs, therefore when an Advanced search on NCDs is done in the database there is not a field to search for codes.                                                                                                    |
| What is the purpose of an article?                                                                                                    | Prior to LCDs, there were Local Medical Review Policies. When section 522 of the Benefits Improvement and Protection Act (BIPA) was enacted, it created the term "local coverage determination" (LCD). An LCD is a decision by a Medicare administrative contractor (MAC) whether to cover a particular item or service on a MAC-wide basis in accordance with Section 1862(a)(1)(A) of the Social Security Act (i.e., a determination as to whether the item or service is reasonable and necessary). The difference between LMRPs and LCDs is that LCDs consist of only "reasonable and necessary" information, while LMRPs may also contain benefit category, statutory exclusion provisions and coding guidelines. Therefore, articles were created so that MACs had a tool to house those non-reasonable and necessary pieces. |

| Question                                                                                                    | Answer                                                                                                    |
|----------------------------------------------------------------------------------------------------|----------------------------------------------------------------------------------------------------|
| If there is no NCD or LCD found within a MAC, but there is an Article<br>outlining coverage criteria, can the Article criteria be used to<br>determine either benefit coverage and/or medical necessity. | Articles are not used for NCD. If there is no LCD, an article can be used for<br>non-reasonable and necessary pieces of information (e.g., benefit category,<br>statutory exclusion and coding guidelines).                                                                                                    |
| LCD 11750 not found on list is it an active code or not. Am I not reading or understanding ow to read the list?                                                                                          | There is not a LCD for 11750. This may be a CPT code that is being searched<br>for coverage. If so- Using the Advanced Search Tool to locate NCDs is the best<br>option. In Advanced Search, you can search by Keyword, ICD-CM codes,<br>CPT/HCPCS codes, or by coverage date. You can reference the Lunch and<br>Learn #1 document for further information. This is on the MCD Overview<br>Page.<br><u>https://www.cms.gov/medicare-coverage-database/</u> |
| Can you address again, when we are to only use the NCD, when<br>there is also an LCD?                                                                                                    | If there is an NCD that covers the specific issue that is being billed and an LCD, then the NCD would take precedence. But both documents should be used. If there is not an NCD appropriate for the bill, than the correct reference would be the LCD.                                                                                                    |
| Sometimes there is more than one LCD for the same thing. How do we determine which LCD to use?                                                                                                    | The LCD that would need to be used is the appropriate LCD for the MAC Contractor being billed.                                                                                                    |
| Many LCDs list diagnosis codes - where are diagnosis codes listed in NCDs?                                                                                                    | Diagnosis codes for NCDs are listed in the ICD-10 Medicare Coverage website,<br>by Subject and Transmittal Number. The link to that website is:<br><u>https://www.cms.gov/Medicare/Coverage/CoverageGenInfo/ICD10.html</u>                                                                                                    |

| Question                                                                                                    | Answer                                                                                                    |
|----------------------------------------------------------------------------------------------------|----------------------------------------------------------------------------------------------------|
| Can you please explain what happens when a LCD is retired?                                                                                                    | <ul> <li>LCDs move to the MCD Archive website when retired. The schedule for when these documents move to the MCD Archive site is:</li> <li>Proposed/Draft LCDs move to the MCD Archive 90 days after being released to the final LCD.</li> <li>Retired LCDs and Articles move to the MCD Archive 1 year after their retirement dates.</li> <li>Superseded versions of active LCDs and Articles move to the MCD Archive after 1 year.</li> <li>All LMRPs reside on the MCD Archive.</li> <li>All ICD-9 LCDs and Articles reside on the MCD Archive.</li> <li>Please visit the MCD Archive Site to view archived documents</li> </ul> |
| Is Medicare allowed to deny procedures against retired LCDs?                                                                                                  | If the date of service for those procedures is after the LCD is retired, then the LCD should not be used for coverage guidance.                                                                                                    |
| Why don't the NCDs list the CPT code and ICD-10 codes that are<br>covered the way the LCDs are; example- (NCD) for Prostate Cancer<br>Screening Tests (210.1) | In 2006, CMS determined that codes were not a part of an NCD. The link to the transmittal explaining the removal of the codes from the NCD manual is <a href="https://www.cms.gov/Regulations-and-Guidance/Guidance/Transmittals/2006-Transmittals-Items/CMS060682.html">https://www.cms.gov/Regulations-and-Guidance/Guidance/Transmittals/2006-Transmittals-Items/CMS060682.html</a> The exception is the 23 lab NCDs that were created under a special rulemaking process called negotiated rulemaking. As part of that process, these NCDs do contain codes, and they have a separate manual.                                    |
| NCD 80.11: Can you explain how to use the medicare claims manual to determine when to code a vitrectomy with other CPT codes                                  | The Medicare Claims Processing Manual (CPM) gives contractors the instructions on how to process the claims for NCD 80.11. If a combination of codes is needed to satisfy the coverage requirements, the instructions will note this. Your question appears to be about multiple procedures on the same day. If this is a payment question, it is best answered by your MAC.                                                                                                    |

| Question                                                                                                    | Answer                                                                                                    |
|----------------------------------------------------------------------------------------------------|----------------------------------------------------------------------------------------------------|
| How do we locate our MAC Contract Information? How do we determine which MAC covers our area/state?                                                 | The best resource for this on the MCD is the Contact Index that includes a list<br>of MACs by State.<br><u>https://www.cms.gov/Medicare/Medicare-Contracting/Medicare-</u> <u>Administrative-Contractors/Downloads/MACs-by-State-Jan-2016.pdf</u>                                                                                                    |
| Could you remind us again the difference between LCD to LCA<br>and how they should be applied when making a coverage<br>determination?              | Prior to LCDs, there were Local Medical Review Policies. When section 522 of<br>the Benefits Improvement and Protection Act (BIPA) was enacted, it created<br>the term "local coverage determination" (LCD). An LCD is a decision by a<br>Medicare administrative contractor (MAC) whether to cover a particular item<br>or service on a MAC-wide basis in accordance with Section 1862(a)(1)(A) of<br>the Social Security Act (i.e., a determination as to whether the item or service<br>is reasonable and necessary). The difference between LMRPs and LCDs is that<br>LCDs consist of only "reasonable and necessary" information, while LMRPs<br>may also contain benefit category, statutory exclusion provisions and coding<br>guidelines. Therefore, articles were created so that MACs had a tool to<br>house those non-reasonable and necessary pieces.<br>LCDs and Articles should both be used when billing for an item or service. |
| Can you please specifically explain how I can find the slides for<br>this Lunch and Learn as well as the last one on Advanced<br>Search? Thank you! | The slides for both Lunch and Learns will be on the MCD Overview Page.<br>https://www.cms.gov/medicare-coverage-database                                                                                                    |
| What are the best resources to use to learn and understand how to use the CMS website?                                                              | For MCD- there is a Medicare Learning Network MCD Manual, that covers<br>the entire MCD as a resource.<br>https://www.cms.gov/medicare-coverage-database<br>For the entire scope of Medicare, there are some great resources for<br>different parts of the Medicare website. The Outreach and Education<br>Section offers Medicare Learning Network Publications that will help you<br>maneuver through Medicare.<br>https://www.cms.gov/Outreach-and-Education/Medicare-Learning-Network-<br>MLN/MLNProducts/MLN-Publications.html                                                                                                    |